## INSTRUKCJA SKŁADANIA WNIOSKU W RAMACH PROGRAMU PROLOG

## ETAP 1.

Proces składania wniosku jest inicjowany przez Wnioskodawcę w systemie Teodor – <u>https://teodor.uek.krakow.pl</u>

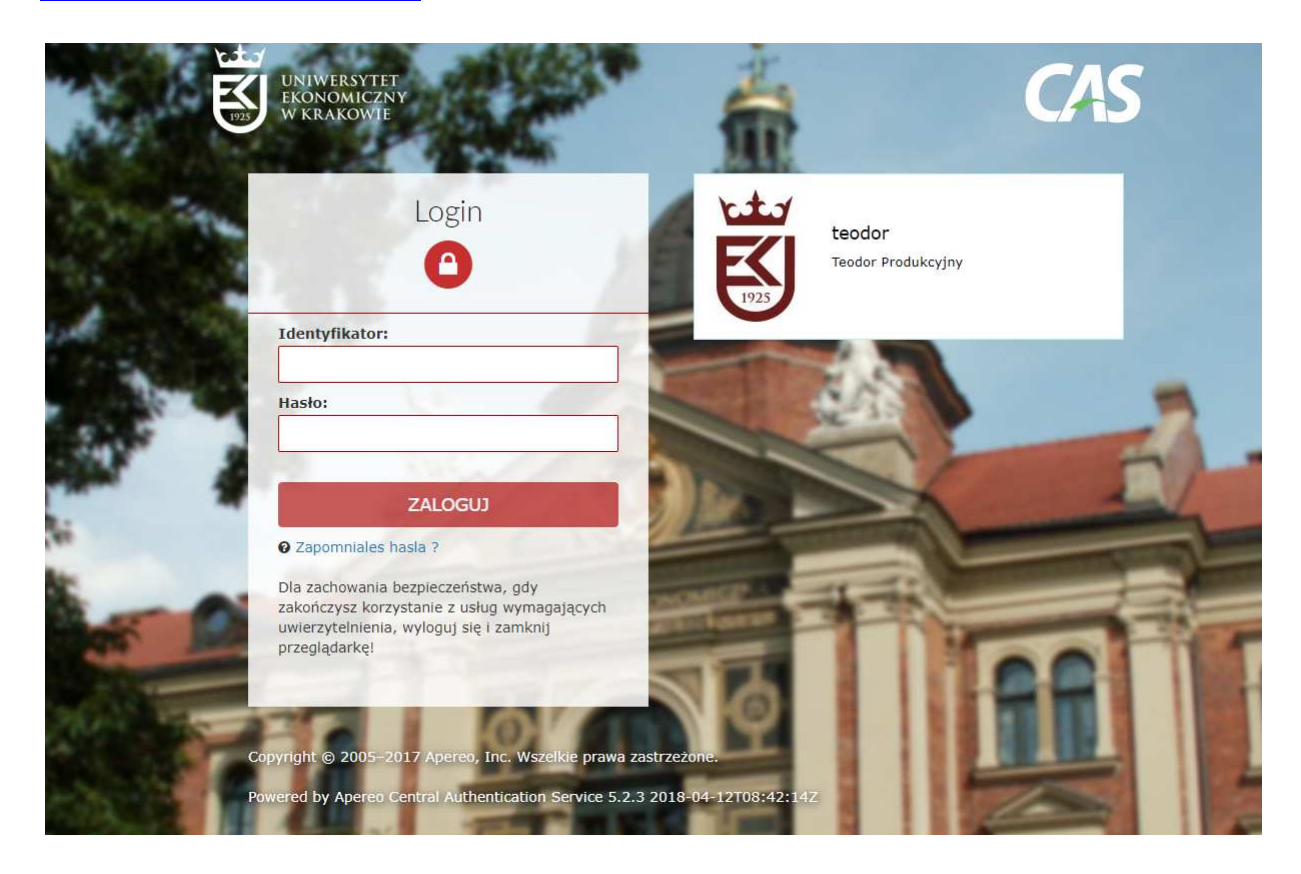

KROK 1. Po zalogowaniu należy wybrać opcję DODAJ DOKUMENT

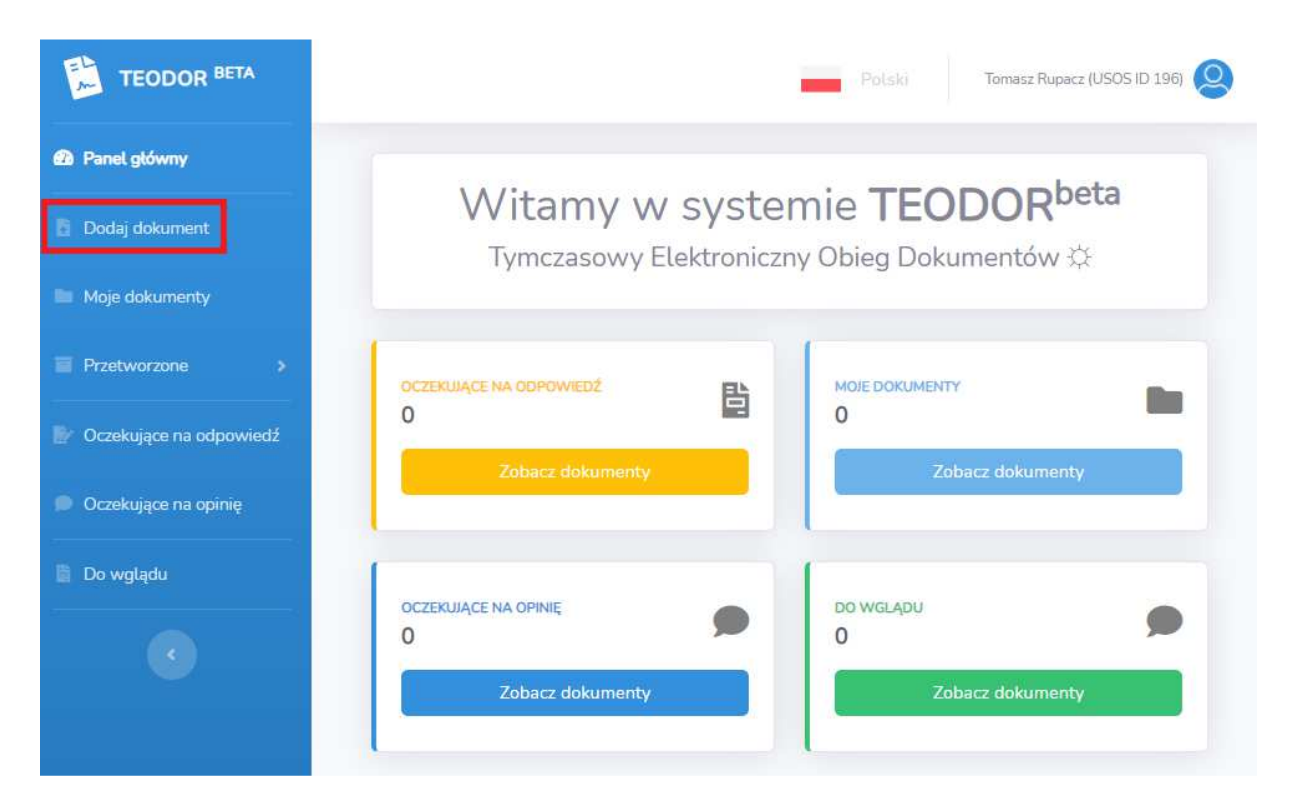

KROK 2. Pomiń pole szablony dokumentów i w polu KATEGORIA DOKUMENTU wybierz PROJEKTY BADAWCZE

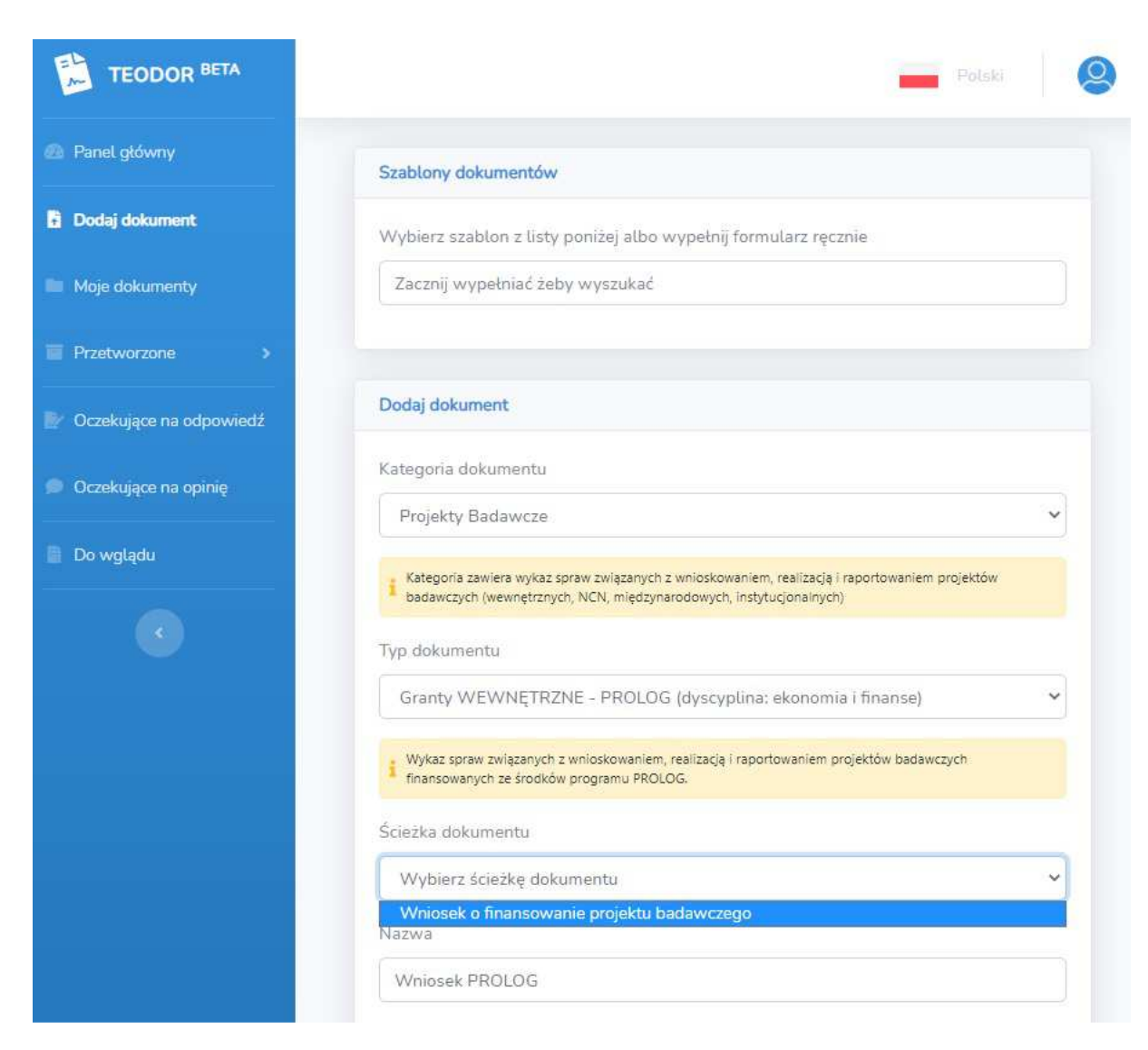

**KROK 3.** W polu **TYP DOKUMENTU** wybierz **GRANTY WEWNĘTRZNE – PROLOG** ze wskazaniem dyscypliny.

KROK 4. W polu OPIS wpisz TYTUŁ PROJEKTU

KROK 5. Kliknij PRZEŚLIJ

KROK 6. Kliknij ZACZNIJ OBIEG

## ETAP 2.

W odpowiedzi otrzymają Państwo link do eFormularza, który dostępny będzie na panelu głównym w **MOJE DOKUMENTY**. Link nie jest generowany automatycznie. Otrzymają go Państwo najpóźniej w następnym dniu roboczym.

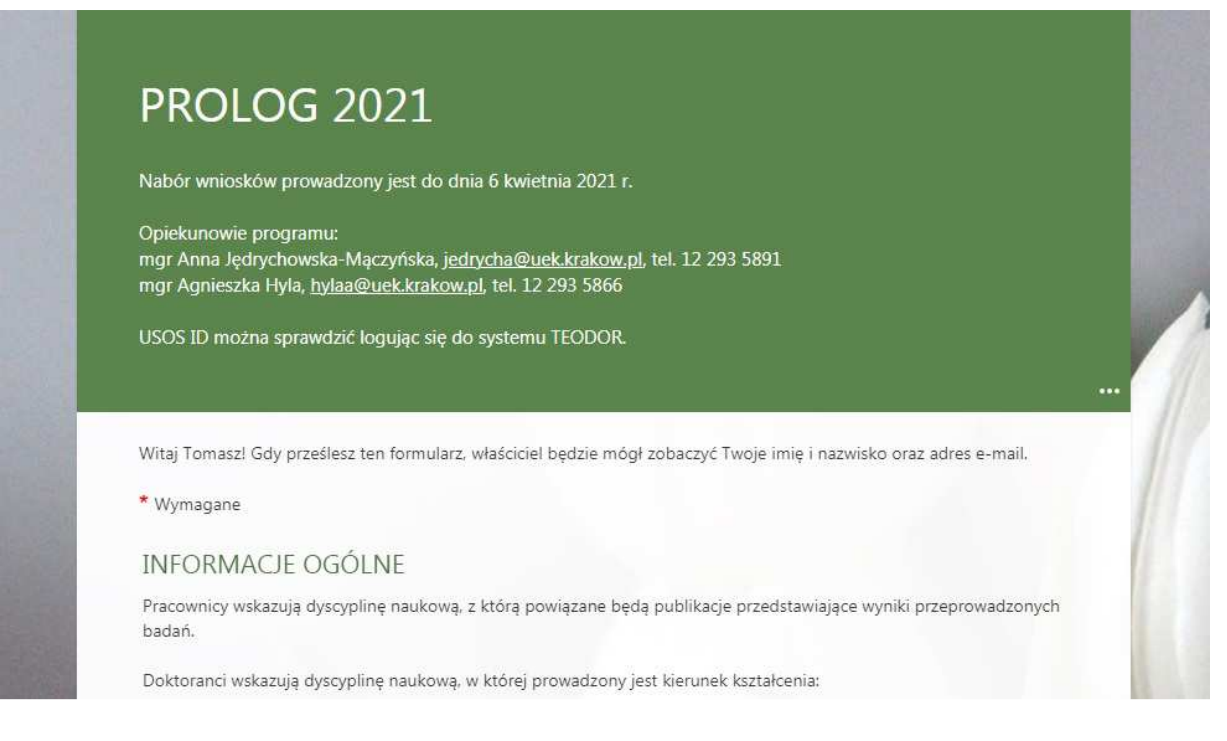

Aby uzupełnić eFormularz konieczne będzie zalogowanie się do aplikacji Office 365 (<u>https://ci-pomoc.uek.krakow.pl/pl/pracownik/office365-prac-pl</u>). Potrzebny będzie także USOS ID Kierownika Projektu, Głównego Wykonawcy oraz Wykonawców. W przypadku doktorantów będących członkami zespołu badawczego należy podać ich numer albumu.

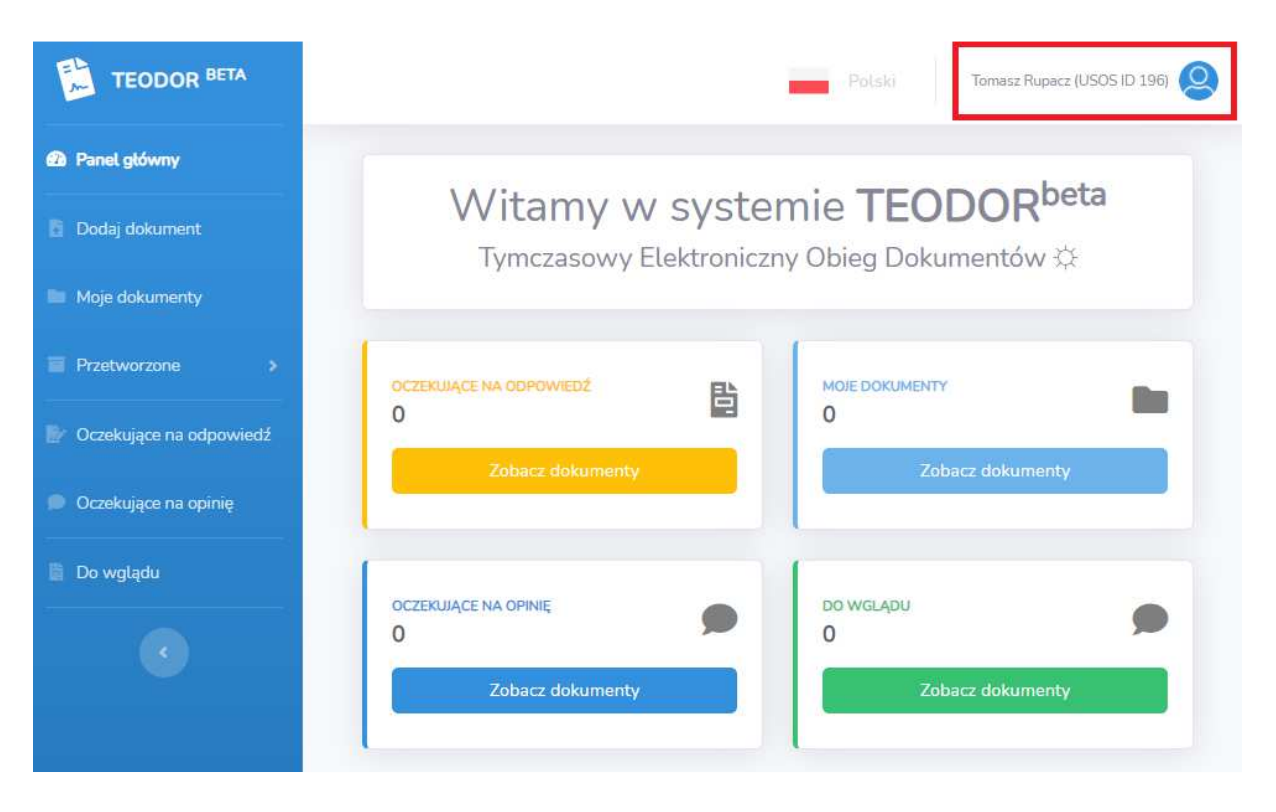

Dorobek naukowy należy uzupełnić wpisując nr publikacji (np. 216XXXXXXX) znajdujący się w bazie DOROBEK.

| Na  | leży podać numery publikacji zgodnie z bazą DOROBEK: <u>https://bazybg.uek.krakow.pl/dorobek/</u> |
|-----|---------------------------------------------------------------------------------------------------|
| 21. | NUMER PUBLIKACJI 1:                                                                               |
|     | Wartość musi być liczbą                                                                           |
| 22. | NUMER PUBLIKACJI 2:<br>Wartość musi być liczbą                                                    |
| 23. | NUMER PUBLIKACJI 3:                                                                               |
|     | Wartość musi być liczbą                                                                           |

Po wypełnieniu eFormularza zaloguj się ponownie do systemu Teodor i kliknij "**PRZEKAŻ DO NASTĘPNEGO KROKU**" z informacją w komentarzu o wysłaniu wniosku.

| Nadaj odpowiedź                        |                                                 |
|----------------------------------------|-------------------------------------------------|
| Odpowiedź                              |                                                 |
| eFormularz został wypełniony i wysłany |                                                 |
|                                        |                                                 |
|                                        | <b>©</b>                                        |
| L                                      |                                                 |
| + Dodaj załącznik                      |                                                 |
|                                        |                                                 |
|                                        | Poproš o opinię                                 |
|                                        | <ul> <li>Przekaż do następnego kroku</li> </ul> |

## ETAP 3.

Po zakończeniu procesu oceny wniosków w systemie Teodor w **MOICH DOKUMENTACH** zostanie umieszczona informacja o wynikach konkursu.